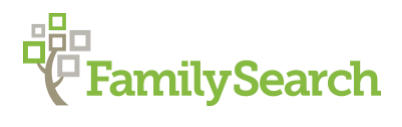

# Mi árbol es verdadero. ¡Tengo la prueba!

Brandon L. Baird, M.Ed., AG®

FamilySearch brandonlee.baird@FamilySearch.org

En esta clase vamos a aprender cómo agregar una nueva fuente usando enlaces de Internet y recuerdos, usar el enlace de fuentes, y usar los básicos de la caja de fuentes.

# **ENCONTRANDO LA SECCIÓN DE FUENTES**

- 1. Ir a la página de persona.
- 2. Hacer clic en **Fuentes.** (Normalmente está debajo de la sección **Miembros de la** familia.)

## AGREGANDO UNA NUEVA FUENTE: PÁGINA DE INTERNET

- 1. Ir a la sección de **Fuentes**.
- 2. Hacer clic en Agregar fuente.
- 3. Agregar un Título de la fuente.
- 4. Copiar y pegar un URL de una página de Internet.
- 5. Agregar Dónde se encontró el registro.
- 6. Agregar una **Descripción** del registro.
- 7. Poner una Razón de porque está agregando la fuente.
- 8. Seleccionar los eventos para etiquetar.
- 9. Decidir si quiere la fuente en su Caja de fuentes.
- 10. Hacer clic en Guardar.

#### AGREGANDO UNA NUEVA FUENTE: RECUERDO

- 1. Ir a la sección de Fuentes.
- 2. Hacer clic en Agregar fuente.
- 3. Agregar un Título de la fuente.
- 4. Hacer clic en Agregar un Recuerdo.
- 5. Hacer clic en Cargar Recuerdos o Seleccionar de la Galería.
- 6. Si está cargando un nuevo recuerdo, tiene que ser un .jpg, .tif, .bmp, .png, o .pdf.
- 7. Agregar Dónde se encontró el registro.

- 8. Agregar una **Descripción** del registro.
- 9. Poner una **Razón** de porque está agregando la fuente.
- 10. Seleccionar los eventos para etiquetar.
- 11. Decidir si quiere la fuente en su Caja de fuentes.
- 12. Hacer clic en Guardar.

## **ENLACE DE FUENTES: ADJUNTANDO FUENTES**

- 1. Hacer clic en **Revisar y Adjuntar** (Esto se encuentra en los **Registros sugeridos**.) o **Adjuntar al Árbol Familiar** (Esto se encuentra en los **Registros históricos**).
- 2. Revisar la información en el documento con la información en el Árbol Familiar.
- 3. Agregar información que no está en el Árbol Familiar del documento.
- 4. Etiquetar los acontecimientos en los documentos.
- 5. Poner una **Razón** de porque está agregando la fuente.
- 6. Hacer clic en **Adjuntar**, si el documento coincide. Si no coincide, hacer clic en **No** coinciden.

## CAJA DE FUENTES: LLEGANDO

- 1. Ingresar a su cuenta de FamilySearch.
- 2. Hacer clic en su nombre (arriba al lado derecha).
- 3. Hacer clic en Caja de fuentes.

© 2018 por Intellectual Reserve, Inc. Todos los derechos reservados.